# **GUIDE UTILISATEUR DE LA PLATEFORME PANDORA**

Vous vous apprêtez à rechercher des informations sur notre base afin de constituer votre panier, mais vous ne savez pas comment vous y prendre ? Ce guide détaille les étapes qui vont vous permettre de trouver a vec efficacité les données dont vous a vez besoin, et le processus d'envoi de votre demande au Comité d'accès aux données.

Pour toute autre question, n'hésitez pas à nous contacter.

## Sommaire

| Presentation                            | 2  |
|-----------------------------------------|----|
| Prendre connaissance des questionnaires | 4  |
| Recherche des variables                 | 5  |
| LE PANIER                               | 7  |
| OUTILS SUPPLEMENTAIRES                  | 12 |
| Le suivi des mises a jour               | 12 |
| LA BASE DE CONNAISSANCE                 | 13 |

#### PRESENTATION

Le site public *Pandora* est accessible à l'adresse : <u>http(s)://pandora.vjf.inserm.fr/public/</u>

La page d'accueil contient une petite présentation du projet ELFE ainsi que de nombreux liens utiles.

| PANDORA                                                                                                    |                                                                                                    |                                                                                                    | 60                                          |
|----------------------------------------------------------------------------------------------------|----------------------------------------------------------------------------------------------------|----------------------------------------------------------------------------------------------------|---------------------------------------------|
|                                                                                                    | ELFE                                                                                                    |                                                                                                    |                                             |
|                                                                                                    | ACCUEL                                                                                                    |                                                                                                    |                                             |
| 0                                                                                                    |                                                                                                    |                                                                                                    | Nove contacter: Alde Commission insortation |
| Recherches par enquêtes Recherches par thêmes                                                                                                    |                                                                                                    |                                                                                                    |                                             |
|                                                                                                    | ENQUÉTES                                                                                                    |                                                                                                    |                                             |
| Bienvenue sur la plateforme de consultation et d'accès aux données de l'étude Etude Longitudinale Française d'                                                                                                    | epuis l'Enfance (ELFE) :                                                                                                    |                                                                                                    |                                             |
| Elle et a primera proposiciones names autoristas de para la presence na la Priscue responsatione 14 222 industra este primera celle en la priscue a priscue de la constance este autoristas a una esta de la constance este autoristas a una esta de la constance este autoristas a una esta de la constance este autoristas de la constance este autoristas a una esta de la constance este autoristas a una esta de la constance este autoristas a una esta de la constance este autoristas a una esta de la constance este autoristas a una esta de la constance este autoristas a una esta de la constance este autoristas de la constance este autoristas a una esta de la constance este autoristas a una esta de la constance este autoristas a una esta de la constance este autoristas a una esta de la constance este autoristas a una esta de la constance este autoristas a una esta de la constance este autoristas a una esta de la constance este autoristas a una esta de la constance este autoristas a una esta de la constance esta de la constance esta de | n.<br>socialization des entants. L'environnement est évalué su mixesu tamiliai, sociadeconomique, géographique, physico crimique                                                                                          | e il retude des interactions entre ces differentes dimensions est au cœur de l'etude Erlis.                              |                                             |
| Effe et une des Bulde constituates de la platetome RE-CO-W (platetome de REcherche sur les COnotes d'entrats suits depuis la Nésance) francée par l'appel à projet inest<br>Vous pouver accéder ci-deascus à la description des d'Ifferentes phases ou enquêtes de l'étude Effe et aux documents (collectes) qui s'y rapportient.                                                                                                    | desement d'Avenir Equipex 2011. Les données de l'étude sont accessibles à toute équipe de recherche publique et privée so                                                                                                 | ous les conditions spécifiées dans la <u>charte d'accès aux connèrs</u> (demière mise à jour le 0904/2014).              |                                             |
| Vois povez consulte la tata de variada de riflocará en citiquant las ras conçida en hacit de paga<br>• • en <u>tenciman par enciçãos paras ente</u> de vasaites e avandas tries serios na contor argunarizon dans las questionnaries des differentes enguêse, ce el<br>• <u>Reclaração da las tatas</u> e perso da selectionne se vanciase par banes scientifiques. Con su choix d'un bane, se variados sont tries cincologiquement                                                                                                    | étant elles-mêmes présentées par ordre chronologique. Le champ taléns gauche vous permei de naviguer entre<br>en fonction des enquêtes concernées. Le champ taléns gauche permei de visualitier sous chaque theme les enq | e les questionnaires (el paragraphes de ces questionnaires) des différentes enquétes.<br>Juétes concernées par ce theme. |                                             |
|                                                                                                    | C'EST VOTRE PREMIÈRE VISITE ?                                                                                                    |                                                                                                    |                                             |
| <ul> <li>Tatestarge et has a grant or costs au domains</li> <li>Boothies avoid en objeating the <u>Residence</u> in a substance <u>Residence</u> in a substance <u>Connector</u>, a il rade de votre identifiant et de votre induent den care et al.</li> </ul>                                                                                                    | 56A                                                                                                    |                                                                                                    |                                             |
|                                                                                                    | POUR EFFECTUER UNE DEMANDE                                                                                                    |                                                                                                    |                                             |
| Sanctionne: les variables exclusifies et mognitais à formulaire     Monte manador sen traities par Control d'acas aux Données aux alters obtines sur les acanotes:     Après acceptation de votre demande par la Contil d'Acas aux Données, vous neuvrez une lettre d'angagement à agree (models de lettre d'angagement)     Après acceptation de votre demande par la Contil d'Acas aux Données, vous neuvrez une lettre d'angagement à agree (models de lettre d'angagement)                                                                                                    |                                                                                                    |                                                                                                    |                                             |
| le le le le le le le le le le le le le l                                                                                                    |                                                                                                    | 5 III                                                                                                    |                                             |
| MATERNATÉ                                                                                                    | 2-10 MOIS : 2 MOIS 1 AN<br>ALIMENTATION (Période d'exclusivité) (Non disponible)<br>(Période d'exclusivité)                                                                                                    | BARES WRRMBLES<br>CONTEXTUELLES<br>(bientők disponible)                                                                  |                                             |
|                                                                                                    |                                                                                                    |                                                                                                    |                                             |

Si vous n'avez pas encore de compte, veuillez cliquer sur **Inscription** en haut à droite de la page. La procédure de création d'un compte pour les membres du projet ELFE a été simplifiée et sa vérification se fait normalement en moins d'une journée.

|                                                                                                   | ELFE | News.contecter Aide Connexion Ingcription |
|---------------------------------------------------------------------------------------------------|------|-------------------------------------------|
| Prosentation       Recharches part themes         Nam et prénom :       Equipe :         Equipe : |      |                                           |

Puis, pour se connecter au site public Pandora, il faut cliquer sur Connexion.

|                   | Compte                |
|-------------------|-----------------------|
|                   | Mot de passe          |
|                   | Connexion             |
|                   | Mot de passe oublié ? |
| elle              | Retour au catalogue   |
| Grandir en France |                       |

Après avoir saisi vos coordonnées, vous êtes redirigé sur la page d'accueil. Celle-ci comporte désormais un bouton supplémentaire, le bouton **Panier**.

Sur cette page, vous avez également la possibilité de modifier votre mot de passe pour vous connecter.

Recherches par enquêtes Recherches par thèmes

Nous contacter Aide Mise à iour quimot de passe

Panier

#### PRENDRE CONNAISSANCE DES QUESTIONNAIRES

La visualisation et la manipulation des différents questionnaires vous permettront de cibler facilement les informations dont vous avez besoin.

Pour y accéder, cliquez sur une des icônes située en bas de la page d'accueil, chacune d'entre elles représentant une enquête.

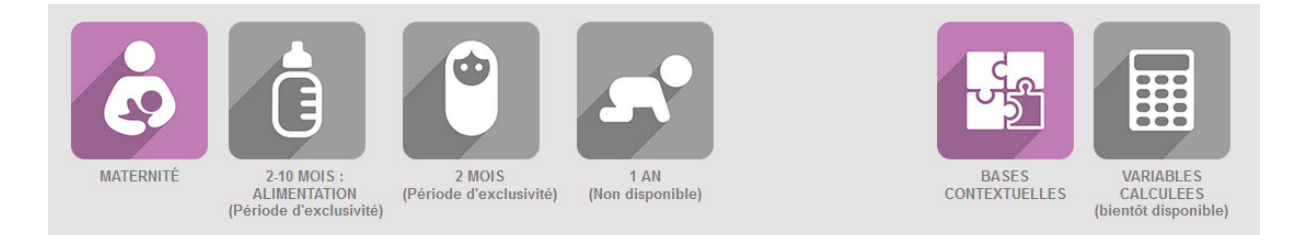

Puis, sélectionnez le questionnaire de votre choix.

#### • Questionnaires de l'enquête :

- Fiche consentement contact auprès de la mère (Mis à jour le 03/03/2015)
- Entretien face à face avec la mère (Mis à jour le 08/07/2014)
- o Dossier médical de la mère (Mis à jour le 02/10/2013)
- Alimentation de la mère et mode de vie (Mis à jour le 25/07/2014)
- Alimentation du père et mode de vie (Mis à jour le 25/07/2014)
- Pondération (Mis à jour le 03/06/2014)

Nous vous suggérons d'imprimer le(s) questionnaire(s) qui vous intéresse(nt), et de surligner les variables que vous souhaitez obtenir. Ceci facilitera la suite de votre recherche.

#### **RECHERCHE DES VARIABLES**

Une fois connecté, vous pouvez choisir les variables souhaitées soit par **Recherche par enquêtes**, soit par **Recherche par thèmes**.

**Recherche par enquêtes** permet de choisir les variables selon leur apparition dans les enquêtes. La barre de navigation à gauche permet aussi de filtrer les variables selon les enquêtes, questionnaires et chapitres définis dans les questionnaires d'enquêtes. Il ne vous reste qu'à sélectionner les variables que vous avez préalablement choisies ; elles figurent dans l'ordre d'apparition du questionnaire PDF.

Vous pouvez sélectionner en une foistoutes les variables d'un paragraphe en cliquant sur la case de sélection de la barre de titre (la fonction sélection de variables pour le panier n'est active que lors que vous êtes connecté sous votre compte).

| Presentation                                     | Reche | rches par enquêtes 📗 Rec | herches par thèmes                                                                                                    |        |         |                                                              |
|--------------------------------------------------|-------|--------------------------|----------------------------------------------------------------------------------------------------|--------|---------|--------------------------------------------------------------|
| - Enquêtes                                       |       | Nom de la variable       | Label                                                                                                    | Format | Dico    | Description                                                  |
| - 1.FCC (27)                                     |       | * M00M1_FCCCREATION      | Date de création                                                                                                    | date   |         | Date de création du consentement                             |
| Informations générales                           |       | M00M1_VAGUE              | Vague                                                                                                    | dico   | VAGUE 🤍 | Numéro vague                                                 |
| Interprétariat     Contact mère     Contact père |       | M00M1_CAMMERE            | Accepte la transmission des données provenant des<br>Caisses d'Assurance maladie sur les prescriptions<br>et les soins reçus par elle-même pendant la<br>grossesse.                             | dico   | ONNSP Q | Acceptation transmission données<br>Assurance Maladie        |
| + 2.FAF (343)<br>+ 3.DM (271)                    |       | M00M1_CAMENF             | Accepte la transmission des données provenant des<br>Caisses d'Assurances Maladie sur les prescriptions<br>et les soins reçus par l'enfant                                                      | dico   | ONNSP Q | Acceptation transmission données<br>sur l'enfant             |
| + 4.AQM (346)<br>+ 5.AQP (60)                    |       | M00M1_SIGNENF            | Signataire :                                                                                                    | dico   | SIGN 🤍  | Signataire consentement pour la<br>CNAM                      |
|                                                  |       | M00M1_ECHBIO             | Accepte que les échantillons biologiques<br>effectuées en maternité soient conservés et<br>utilisés pour des dosages biologiques<br>spécifiques dans le cadre du programme de<br>recherche Elfe | dico   | ONNSP Q | Réalisation des prélèvements<br>bio. en salle d'accouchement |
| cherche avancee 🛛                                |       | M00M1_UTLPRE             | La mère accepte-t-elle la conservation des<br>prélèvements pour l'étude ELFE ?                                                                                                    | dico   | ONNSP 9 | Accord pour l'utilisation des<br>prélèvements                |

**Recherche par thèmes** permet la recherche par thèmes prédéfinis par l'équipe ELFE. Les thèmes sont classés par enquête et par questionnaire.

| Presentation                                 | Rechei | rches par enquêtes Re | cherches par thèmes                                                                                                    |        |            |                                                                   |
|----------------------------------------------|--------|-----------------------|----------------------------------------------------------------------------------------------------|--------|------------|-------------------------------------------------------------------|
|                                              |        |                       |                                                                                                    |        |            |                                                                   |
| - Thèmes                                     |        | Nom de la variable    | Label                                                                                                    | Format | Dico       | Description                                                       |
| + Activité physique                          |        | M00M2_PEREACC         | Est-ce que le père de l'enfant a assisté à<br>l'accouchement ?                                                                                  | dico   | ON Q       | Le père a assisté à<br>l'accouchement                             |
| - Activites quotidiennes                     |        | * M00M2_ALIMENFP      | Autre, précisez                                                                                                    | text   |            | Autre mode d'alimentation                                         |
| Mére<br>Dob                                  |        | M00M2_NONALLAIT       | Est-ce parce que vous ne souhaitiez pas allaiter<br>votre/vos enfant(s) ?                                                                       | dico   | ONNR Q     | Refus d'allaiter                                                  |
| + Alimentation                               |        | M00M2_CHALIM          | Qu'est-ce qui a motivé le mode d'alimentation de<br>votre enfant ?                                                                              | dico   | CHALIM Q   | Motif au choix d'alimentation                                     |
| + Allaitement<br>+ Allergie                  |        | M00M2_SUIVIENF        | Avez-vous prévu qui va suivre votre enfant sur le<br>plan médical après la sortie ?                                                             | dico   | ON Q       | Suivi médical de l'enfant prévu                                   |
| + Anthropométrie<br>+ Aspects psychologiques |        | M00M2_SUIVIENFQ       | Qui avez-vous prévu ?                                                                                                    | dico   | SUIVIENF 9 | Médecin prévu pour le suivi de<br>l'enfant                        |
| + Audition<br>+ Charges du ménage            |        | * M00M2_SUIVIENFP     | Autre, précisez                                                                                                    | text   |            | Autre médecin prévu pour le suivi<br>de l'enfant                  |
| + Complications<br>+ Conditions de vie       |        | M00M2_ALIMENFC_1      | Aujourd'hui comment votre/vos enfant(s)<br>est/sont-il(s) nourri(s) ? Au lait maternel<br>uniquement (corrigée)                                 | dico   | on 🤍       | Alimentation de l'enfant : lait<br>maternel uniquement (corrigée) |
| + Conge maternite<br>+ Couple<br>+ Dentaire  |        | M00M2_ALIMENFC_2      | Aujourd'hui comment votre/vos enfant(s)<br>est/sont-il(s) nourri(s) ? Au lait premier âge<br>(ou LP) uniquement (corrigée)                      | dico   | ON Q       | Alimentation de l'enfant : lait 1er<br>âge uniquement (corrigée)  |
| + Dépistage<br>+ Développement               |        | M00M2_ALIMENFC_3      | Aujourd'hui comment votre/vos enfant(s)<br>est/sont-il(s) nourri(s) ? Allaitement mixte (lait<br>maternel et lait premier âge ou LP) (corrigée) | dico   | ON 🤍       | Alimentation de l'enfant :<br>allaitement mixte (corrigée)        |
| + Enfant placé                               |        | M00M2_ALIMENFC_4      | Aujourd'hui comment votre/vos enfant(s)<br>est/sont-il(s) nourri(s) ? Ne sait pas (corrigée)                                                    | dico   | ON Q       | Alimentation de l'enfant : NSP<br>(corrigée)                      |

Vous pouvez également rechercher directement une variable par son nom ou un mot inclus dans sa description, son enquête d'origine, ou un thème grâce à la recherche avancée, à gauche en dessous du menu :

| Enquête<br>+ Mate<br>+ Alime<br>+ 2 Mo | es<br>rnité<br>entation 2-10 mois<br>is |  |
|----------------------------------------|-----------------------------------------|--|
| Recherche a                            | vancée 😽                                |  |
| Enquête                                |                                         |  |
| Variable                               |                                         |  |
|                                        | Valider                                 |  |

Lorsque vous êtes connecté, un double-clic sur une variable permet l'affichage des statistiques pour cette variable.

| R | echei | rches par enquêtes  | Recherches par thèmes                                                                                  | Statistiques sur M | 00M1_VAGUE × |
|---|-------|---------------------|----------------------------------------------------------------------------------------------------|--------------------|--------------|
|   |       |                     |                                                                                                    | valeur Vague n°4   | 5704         |
|   |       | Nom de la variable  | e Labi                                                                                                 | valeur Vague n°3   | 5200         |
|   |       | * M00M1_FCCCREATION | Date de création                                                                                       | valeur Vague n°2   | 4618         |
|   |       | M00M1_VAGUE         | Vague                                                                                                  | valeur Vague n°1   | 2794         |
|   |       | M00M1_CAMMERE       | Accepte la transmission de<br>Caisses d'Assurance malac<br>et les soins reçus par elle-n<br>grossesse. | Total              | 18316        |

Un double-clic sur l'icône loupe à côté du nom du dictionnaire ( Saffiche les modalités de ce dictionnaire.

| 20 ( | systolique : 140mming                          | ou ulastolique ? | uico | HIAG     |  |
|------|------------------------------------------------|------------------|------|----------|--|
| g)   | Valeurs du dico DIABG                          | EST X            |      |          |  |
| ent  | Tarité avec in culina                          |                  | dico | ONNR 🤍   |  |
| ge   | Traité avec insuline<br>Traité par régime seul |                  | dico | ONNSP 🤍  |  |
| ent  | Non renseigne                                  | -                | dico | DIABGEST |  |
| on a | une anomalle de polas                          | rœtal pendant    | dico |          |  |

#### LE PANIER

En cochant les cases correspondantes, les variables sont ajoutées au panier. Décocher les variables les retire du panier.

Un compte ne peut avoir qu'<u>un seul panier actif</u>.

Si vous avezfini votre sélection de variables et que vous voulez l'envoyer au CADE, il faut que vous cliquiez sur le bouton **Panier** en haut à droite de la page. Toutes les variables que vous avez choisies s'affichent alors.

| Presentation          | ~~ | Panier trié par enquêtes | Panier trié par thèmes Tableau de l                                                                                                    | bord   | Aessages |                                                              |
|-----------------------|----|--------------------------|----------------------------------------------------------------------------------------------------|--------|----------|--------------------------------------------------------------|
| - Enquêtes            |    | Nom de la variable       | Label                                                                                                    | Format | Dico     | Description                                                  |
| - maternite           | V  | M00M1_VAGUE              | Vague                                                                                                    | dico   | VAGUE 🤍  | Numéro vague                                                 |
| Recherche avancee 🛛 👻 | V  | M00M1_CAMMERE            | Accepte la transmission des données provenant des<br>Caisses d'Assurance maladie sur les prescriptions<br>et les soins reçus par elle-même pendant la<br>grossesse.                             | dico   | ONNSP 9  | Acceptation transmission données<br>Assurance Maladie        |
|                       |    | M00M1_CAMENF             | Accepte la transmission des données provenant des<br>Caisses d'Assurances Maladie sur les prescriptions<br>et les soins reçus par l'enfant                                                      | dico   | ONNSP 9  | Acceptation transmission données<br>sur l'enfant             |
|                       | V  | M00M1_SIGNENF            | Signataire :                                                                                                    | dico   | SIGN 🤍   | Signatairc consentement pour la<br>CNAM                      |
|                       |    | M00M1_ECHBIO             | Accepte que les échantillons biologiques<br>effectuées en maternité soient conservés et<br>utilisés pour des dosages biologiques<br>spécifiques dans le cadre du programme de<br>recherche Elfe | dico   | ONNSP 🤍  | Réalisation des prélèvements<br>bio. en salle d'accouchement |
|                       | ~  | M00M1_UTLPRE             | La mère accepte-t-elle la conservation des<br>prélèvements pour l'étude ELFE ?                                                                                                    | dico   | ONNSP 🤍  | Accord pour l'utilisation des<br>prélèvements                |
|                       | V  | M00M1_PRELSUIC           | la mère accepte-t-elle les prélèvements en<br>suites de couche ?                                                                                                    | dico   | ONNSP 🤍  | Accord pour les prélèvements en<br>suite de couches          |

Pour envoyer votre demande au CADE il vous faut cliquer sur Valider mon panier, en dessous de la liste des variables.

## 19/03/2015

Cliquer sur **Valider mon panier** ouvre un formulaire. Si votre demande en cours est à l'origine une demande réutilisée, les champs sont déjà pré-remplis. Dans ce cas, veuillez simplement mettre à jour les informations.

| Titre de la demande :                                                                                                    |        |
|----------------------------------------------------------------------------------------------------|--------|
| Nom et prénom :                                                                                                    |        |
| Statut :                                                                                                    |        |
| Teléphone :                                                                                                    |        |
| Email :                                                                                                    |        |
| Laboratoire ou service de rattachement :                                                                                                    |        |
| Institution de rationhament -                                                                                                    |        |
|                                                                                                    |        |
| Adresse postale :                                                                                                    |        |
|                                                                                                    |        |
|                                                                                                    |        |
| Nom, prénom des autres personnes qui auront accès au fichier de données :                                                                                                    |        |
|                                                                                                    |        |
|                                                                                                    |        |
| Description brève des objectifs spécifiques de cette demande :                                                                                                    |        |
|                                                                                                    |        |
|                                                                                                    |        |
| Thême 1 :                                                                                                    |        |
| AUCUN *                                                                                                    |        |
| AUCUN                                                                                                    |        |
| Cette demande s'inscrit elle dans un projet qui a reçu un financement                                                                                                    |        |
| Non                                                                                                    |        |
| Montant du droit d'acces aux donnees Eille :                                                                                                    |        |
| Envisagez-vous une création de variable susceptible d'enrichir la base de données Eife                                                                                                    |        |
| ONOn                                                                                                    |        |
| Votre demande nécessite-t-elle des variables directement ou indirectement nominatives (elles sont identif<br>par une * dans le questionnaire, leur délivrance demandant une autorisation de la CNIL) | ées    |
| OUI                                                                                                    |        |
| St out, lesquelles :                                                                                                    |        |
|                                                                                                    |        |
|                                                                                                    |        |
|                                                                                                    |        |
| Commentaire (C'est également dans ce champ qu'il faut indiquer le nom des bases contextuelles souhait                                                                                                | ées) : |
|                                                                                                    |        |
|                                                                                                    |        |
| .:                                                                                                    |        |
| J'accepte les conditions cl-dessus :                                                                                                    |        |

Après avoir rempli le formulaire, cliquez sur **Poursuivre -> Validation des variables**. Une nouvelle page s'affiche.

| Presentation    | Recherches par enquêtes                                                   | Recherches par thêmes                                                                                                    |             |                          |                                                              |  |
|-----------------|---------------------------------------------------------------------------|----------------------------------------------------------------------------------------------------|-------------|--------------------------|--------------------------------------------------------------|--|
| Demande : Deman | nde 31                                                                    |                                                                                                    | Variables s | électionnées             |                                                              |  |
| Nom de          | e la variable                                                             | Label                                                                                                    | Format      | Dico                     | Description                                                  |  |
| M00M1_VAGU      | E Vague                                                                   |                                                                                                    | dico        | VAGUE                    | Numéro vague                                                 |  |
| M00M1_CPMA      | TER Code posta                                                            | l de la maternité                                                                                                    | text        |                          | Code postal de la maternité de<br>naissance                  |  |
| M00M1_ECHB      | Accepte qu<br>effectuées<br>IO utilisés pou<br>spécifiques<br>recherche f | e les échantillons biologiques<br>en maternité soient conservés et<br>r des dosages biologiques<br>dans le cadre du programme de<br>Elfe | dico        | ONNSP 9                  | Réalisation des prélèvements<br>bio. en salle d'accouchement |  |
| M02M_SEXE_1     | 1 Vous êtes (                                                             | il, elle est) de sexe                                                                                                    | dico        | SEXE 🤍                   | Sexe 1                                                       |  |
| M02M_TYPALI     | Aujourd'hui<br>ELFE] ?                                                    | , comment nourrissez-vous [enfant                                                                                                    | dico        | TYPALI 🤍                 | Mode de nutrition de l'enfant                                |  |
|                 |                                                                           | Retour Etape 1                                                                                                    | Enregistrer | Demander l'avis d'un exp | ert                                                          |  |

Bouton disponibles :

- Retour Etape 1 : affichage du formulaire précédent
- Enregistrer : Sauvegarde du panier en cours. Le panier ne change pas de statut, il n'est pas envoyé pour validation auprès du CADE.
- **Demander l'avis d'un expert** : Les variables demandées seront examinées par un rapporteur pour une soumission de votre demande au CADE.

Pour soumettre votre demande au CADE, il vous faut cliquer sur **Demander l'avis d'un expert**. C'est ici où la phase du Pre CADE commence. La demande devient visible par des rapporteurs désignés par le CADE. Le rapporteur désigné, spécialiste dans son domaine et familier avec les variables stockées dans Pandora, va regarder la demande et vous faire parvenir son avis. La mise en place d'un rapporteur a pour finalité de conseiller le demandeur afin qu'il puisse trouver les variables adéquates pour réaliser son étude dans les meilleures conditions.

Si le rapporteur valide votre panier, vous recevrez une notification (par mail). Suite à sa réponse, en vous connectant et en accédant à votre **Panier**, vous trouverez le bouton **Transmettre la demande** en-dessous de la liste des variables.

| Presentation           | << | Panier trié par enquêtes | Panier trié par thèmes Tableau de                                                                                                    | e bord | Messages |                                                              |
|------------------------|----|--------------------------|----------------------------------------------------------------------------------------------------|--------|----------|--------------------------------------------------------------|
| Enquêtes     Maternité |    | Nom de la variable       | Label                                                                                                    | Format | Dico     | Description                                                  |
|                        | ☑  | M00M1_VAGUE              | Vague                                                                                                    | dico   | VAGUE 🤍  | Numéro vague                                                 |
|                        | V  | M00M1_CPMATER            | Code postal de la maternité                                                                                                    |        |          | Code postal de la maternité de<br>naissance                  |
|                        | ঘ  | M00M1_ECHBIO             | Accepte que les échantillons biologiques<br>effectuées en maternité soient conservés et<br>utilisés pour des dosages biologiques<br>spécifiques dans le cadre du programme de<br>recherche Elfe | dico   | ONNSP 🤍  | Réalisation des prélèvements<br>bio. en salle d'accouchement |
|                        |    | M02M_SEXE_1              | Vous êtes (il, elle est) de sexe                                                                                                    | dico   | SEXE 🤍   | Sexe 1                                                       |
|                        | V  | M02M_TYPALI              | Aujourd'hui, comment nourrissez-vous [enfant ELFE] ?                                                                                                    | dico   | TYPALI 🤍 | Mode de nutrition de l'enfant                                |
| Transmettre la demande |    |                          |                                                                                                    |        |          |                                                              |

Après avoir cliqué sur le bouton **Transmettre la demande**, une notification s'affiche pour vous indiquer que la demande a bien été envoyée au CADE.

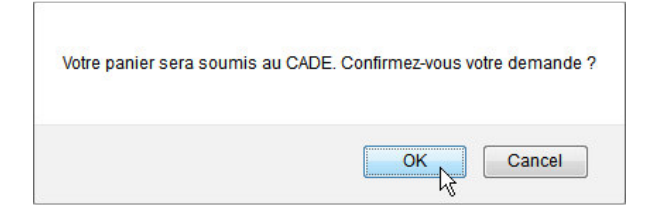

Si le rapporteur n'a pas validé votre demande, mais vous a donné des conseils d'ajout et/ou d'enlèvement de variables, vous pouvez continuer de gérer votre panier normalement. Quand vous a vez fini de remplir votre panier, vous devez à nouveaule valider, en cliquant sur le bouton **Valider mon panier** en-dessous de la liste des variables.

| Presentation                                                    | <<                 | Panier trié par enquêtes | Panier trié par thèmes Tab                                                                                                    | leau de bord | Messages |                                                              |
|-----------------------------------------------------------------|--------------------|--------------------------|----------------------------------------------------------------------------------------------------|--------------|----------|--------------------------------------------------------------|
| <ul> <li>Enquêtes</li> <li>Maternité</li> <li>2 Mois</li> </ul> |                    | Nom de la variable       | Label                                                                                                    | Format       | Dico     | Description                                                  |
|                                                                 | V                  | M00M1_VAGUE              | Vague                                                                                                    | dico         | VAGUE 🤍  | Numéro vague                                                 |
| Recherche<br>avancée ≯                                          | V                  | M00M1_CPMATER            | Code postal de la maternité                                                                                                    | text         |          | Code postal de la maternité de<br>naissance                  |
|                                                                 | য                  | M00M1_ECHBIO             | Accepte que les échantillons biologiques<br>effectuées en maternité soient conservés et<br>utilisés pour des dosages biologiques<br>spécifiques dans le cadre du programme de<br>recherche Elfe<br>Vous êtes (il, elle est) de sexe |              | ONNSP 🤍  | Réalisation des prélèvements<br>bio. en salle d'accouchement |
|                                                                 |                    | M02M_SEXE_1              |                                                                                                    |              | SEXE 🤍   | Sexe 1                                                       |
|                                                                 | V                  | M02M_TYPALI              | Aujourd'hui, comment nourrissez-vous [enfair ELFE] ?                                                                                                    | nt dico      | TYPALI 🤍 | Mode de nutrition de l'enfant                                |
|                                                                 | Valider mon panier |                          |                                                                                                    |              |          |                                                              |

Le formulaire destiné au CADE s'affichera à nouveau avec les données que vous avez déjà saisies.

La deuxième page du formulaire a maintenant changé par rapport à la première fois. Vous pouvez valider votre demande et la soumettre à nouveau à l'expert en cliquant sur **Valider et resoumettre à l'expert**.

| Variables sélectionnées |                                                                                                    |        |          |                                                              |  |  |
|-------------------------|----------------------------------------------------------------------------------------------------|--------|----------|--------------------------------------------------------------|--|--|
| Nom de la variable      | Label                                                                                                    | Format | Dico     | Description                                                  |  |  |
| M00M1_VAGUE             | Vague                                                                                                    | dico   | VAGUE 🤍  | Numéro vague                                                 |  |  |
| M00M1_CPMATER           | Code postal de la maternité                                                                                                    | text   |          | Code postal de la maternité de<br>naissance                  |  |  |
| M00M1_ECHBIO            | Accepte que les échantillons biologiques<br>effectuées en maternité soient conservés et<br>utilisés pour des dosages biologiques<br>spécifiques dans le cadre du programme de<br>recherche Elfe | dico   | ONNSP Q  | Réalisation des prélèvements<br>bio. en salle d'accouchement |  |  |
| M02M_SEXE_1             | Vous êtes (il, elle est) de sexe                                                                                                    | dico   | SEXE 🤍   | Sexe 1                                                       |  |  |
| M02M_TYPALI             | Aujourd'hui, comment nourrissez-vous [enfant ELFE] ?                                                                                                    | dico   | TYPALI 🤍 | Mode de nutrition de l'enfant                                |  |  |
|                         |                                                                                                    |        |          |                                                              |  |  |

Retour Etape 1 Enregistrer Valider et resoumettre à l'expert Envoyer sans resoumettre à un expert

Vous pouvez aussi envoyer votre demande directement au CADE en cliquant sur **Envoyer** sans resoumettre à un expert. Dans ce cas, apparaîtra une notification vous informant de cet envoi direct au CADE.

| Votre panier sera soumis au CADE. Il sera noté qu'il n'a pas été appi | ouvé auparavant par un expert. |
|-----------------------------------------------------------------------|--------------------------------|
|                                                                       | OK Cancel                      |

Si vous avez cliqué sur Valider et resoumettre à l'expert, la phase avec le rapporteur reprend.

Dans tous les cas, vous conservez à tout moment la main sur votre panier. Le rapporteur peut seulement consulter votre panier, mais en aucun cas ajouter ou enlever des variables de votre panier.

#### **OUTILS SUPPLEMENTAIRES**

#### LE SUIVI DES MISES A JOUR

Il recense toutes les modifications d'intégration des variables dans Pandora.

Le suivi ne s'applique que pour les évolutions des intégrations en dehors de celles des enquêtes : corrections de variables, variables construites ou variables d'une base contextuelle.

L'accès au suivi des mises à jour est possible :

• à partir de *Pandora* :

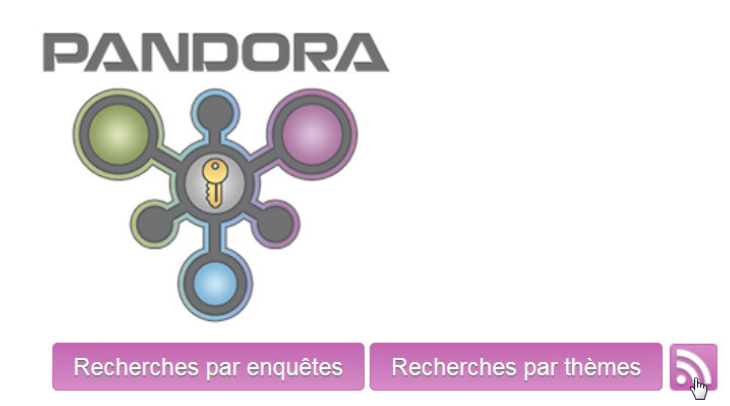

- à partir de *Elféo* directement à l'adresse suivante : <u>http://www.elfeo.fr/data-management/mad/pandora-maj/default.aspx</u>
- à partir des mails de notification reçus par les personnes qui se sont abonnées au module

Les mises à jour sont classées par enquête comme dans la "recherche par enquêtes" dans *Pandora.* 

| ELFEO > Data Management                    | > Mise a dispositi        | on > PANDORA - Suivi des mises a jour               |                                                 |                     |             |                  |   |
|--------------------------------------------|---------------------------|-----------------------------------------------------|-------------------------------------------------|---------------------|-------------|------------------|---|
| Cliquer sur u<br>pour affiche<br>complète. | ne variable<br>r sa fiche | Pand                                                | <b>lora</b><br>ivi des mis                      | ses à jo            | ur          |                  |   |
| VARIABLE                                   | its                       | LABEL                                               | OUEST                                           | TONNAIRE            | CATEGORIE   | DATE INTEGRATION |   |
| M00M1_IDGROUPNAMEALEAC1                    |                           | Identifiant maternité (généré aléatoirement)        | FCC                                             |                     | idi         | 05/03/2015       | - |
| M00M1_MATSTRATEC1                          |                           | Strate de la maternité                              | FCC                                             |                     | donnee      | 05/03/2015       |   |
| M00M1_MATNIVAUTC1                          |                           | Niveau de la maternité                              | FCC                                             |                     | donnee      | 05/03/2015       |   |
| M00M1_MATSTATJURC1                         |                           | Statut juridique de la maternité                    | FCC                                             |                     | donnee      | 05/03/2015       |   |
| M00M1_CPMATERC1                            |                           | Code postal de la maternité de naissance            | FCC                                             |                     | idi         | 05/03/2015       |   |
| M00M1_COMMUNEMATERC1                       |                           | Ville de la maternité de naissance de l'enfant      | FCC                                             |                     | idi         | 05/03/2015       |   |
| M00M1_IDGROUPNAMEALEAC                     |                           | Identifiant maternité (généré aléatoirement)        | FCC                                             |                     | idi         | 16/02/2015       |   |
| M00M1_MATSTRATEC                           |                           | Strate de la maternité                              | FCC                                             |                     | donnee      | 16/02/2015       |   |
| M00M1_MATNIVAUTC                           |                           | Niveau de la maternité                              | FCC                                             |                     | donnee      | 16/02/2015       |   |
| M00M1_MATSTATJURC                          |                           | Statut juridique de la maternité                    | FCC                                             |                     | donnee      | 16/02/2015       |   |
| 2-10 mois : Alimentation                   | : Aiouts récent           | s                                                   |                                                 |                     |             |                  |   |
| VARIABLE                                   | LABEL                     | QUESTIONNAIRE                                       | CATEGORIE                                       |                     | DATE INTEGR | ATION            |   |
| Il n'y a aucun élément à afficher o        | dans cette vue de la      | iste « 2-10 mois : Alimentation ». Pour créer un no | uvel élément, <mark>diquez sur «Nouvel</mark> é | lément » ci-dessus. |             |                  |   |
| 2 mois : Ajouts récents                    |                           |                                                     |                                                 |                     |             |                  | • |
| VARIABLE                                   | LABEL                     |                                                     | QUESTIONNAIRE                                   | CATEGORI            |             | DATE INTEGRATION |   |
| M02M_POIENFC1                              | Poids lors de la          | 1ère consultation                                   | Mère                                            | donnee              |             | 16/02/2015       |   |
| M02M POIENEC2                              | Poids lors de la          | dernière consultation                               | Mère                                            | donnee              |             | 16/02/2015       |   |

### 19/03/2015

#### LA BASE DE CONNAISSANCE

La base de connaissances recense toutes les demandes formulées par les chercheurs concernant le système *Pandora*.

Ces demandes peuvent être regroupées en 4 catégories :

- 1. Des demandes sur l'usage et le fonctionnement de Pandora
- 2. Des demandes sur la nature des données
- 3. Des demandes sur les statistiques liées aux données
- 4. Des demandes sur le protocole scientifique des enquêtes

Ces demandes et leurs résolutions pourront être lues par toute l'équipe projet. L'accès à la base de connaissances est possible à partir d'Elféo directement à l'adresse suivante : <u>http://www.elfeo.fr/data-management/mad/pandora-bdc/default.aspx</u>

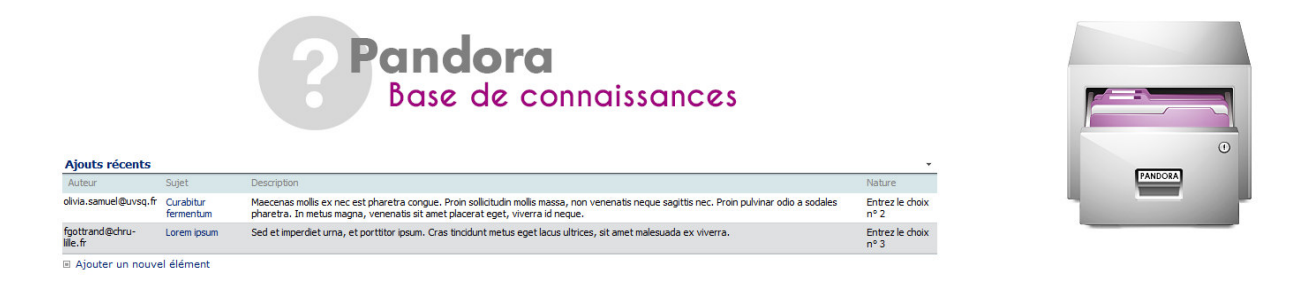

Les membres de l'équipe projet pourront se tenir informés des mises à jour de cette base de connaissance en s'abonnant au module.